### **Ohio Department of Transportation**

#### BrDR Bridge Copy/Delete/Replace Utility

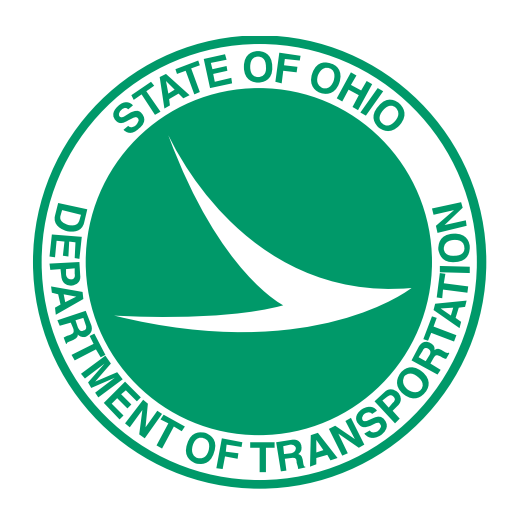

#### Jeremy Fisher, Office of Structural Engineering, Division of Engineering August 15, 2017

John R. Kasich, Governor • Jerry Wray, Director

www.transportation.ohio.gov

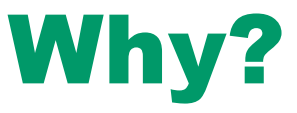

- We needed a more streamline way to copy files from our general database to a Master database.
- Our general DB (Virtis) is used for creating bridge models, templates, testing models, proposed ratings, what-if scenarios and other tasks that do not necessarily produce finalized or complete models.
- The Master DB (Virtis Master DB) is used for storing final/completed models for rating and permit analysis.

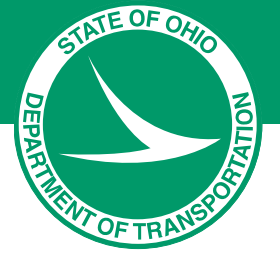

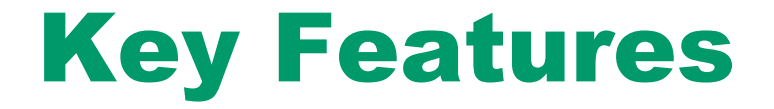

- Copy a bridge from one database to another database
- Replace a bridge in one database with a bridge from another database
- Delete a bridge from one database

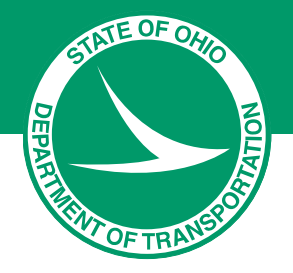

- Each user needs to have the proper permissions to use each feature.
- Both databases must be the same version.
- Can't Copy/Replace or permanently delete bridges in the Deleted Bridges folder.

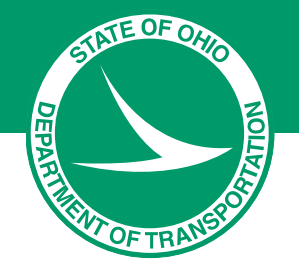

 The user must have ODBC drivers installed and configured to link to both, From and To DBs on his/her computer before start

| Source A                                                                                                    | Administrator                                                                                                    | <b>— X</b>                  |  |  |  |  |  |
|----------------------------------------------------------------------------------------------------|----------------------------------------------------------------------------------------------------|-----------------------------|--|--|--|--|--|
| User DSN System DSI<br>System Data Sources:                                                                                                    | V File DSN Drivers Tracing Connecti                                                                                                    | ion Pooling About           |  |  |  |  |  |
| Name                                                                                                    | Driver                                                                                                    | A <u>d</u> d                |  |  |  |  |  |
| AASHTOWareBr68<br>AASHTOWareBr68s<br>i-model datasource<br>Virtis<br>Virtis master DB<br>Virtis_Test                                                                                    | SQL Server<br>SQL Server<br>imodel ODBC Driver for Windows<br>Oracle in OraClient11g_home1<br>Oracle in OraClient11g_home1<br>Oracle in OraClient11g_home1 | <u>R</u> emove<br>Configure |  |  |  |  |  |
| An ODBC System data source stores information about how to connect to the indicated data provider. A System data source is visible to all users on this machine, including NT services. |                                                                                                    |                             |  |  |  |  |  |
|                                                                                                    | OK Cancel App                                                                                                    | Help                        |  |  |  |  |  |

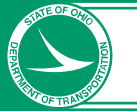

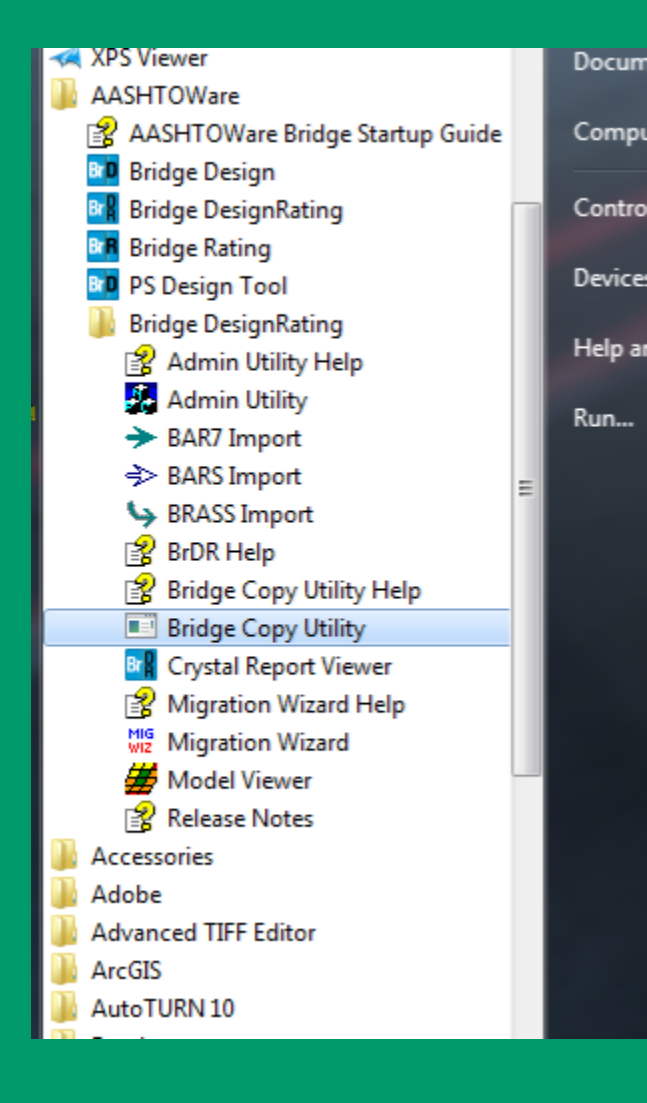

- To start Bridge Copy Utility, go to:
  - Start >> All Programs >> AASHTOWare >>Bridge DesignRating >> Bridge Copy Utility

By default, a shortcut on the desktop is not created for this utility during installation

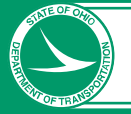

| в   | BrDR Bridge Copy/D | elete/Replace Utili | ty                           |                  |                              |                            |                        |  |
|-----|--------------------|---------------------|------------------------------|------------------|------------------------------|----------------------------|------------------------|--|
|     |                    | BrDR Data S         | ource 1                      |                  |                              | BrDR Data Source 2         |                        |  |
|     | Username:          | awaheed             | — Source or                  | From DB          | rom DB Username:             |                            |                        |  |
|     | Password:          | •••••               |                              |                  | Password:                    | •••••                      |                        |  |
|     | Data Source:       | Virtis              |                              |                  | Data Source:                 | Virtis master DB           |                        |  |
|     | Refresh            | Disc                | onnect Connect               |                  | Refresh                      | Disconnect                 | Connect                |  |
|     |                    | Include Bridge      | s in Deleted Bridges Folder  |                  |                              | Include Bridges in Deleted | l Bridges Folder       |  |
| BIC | D Bridge ID        | Bridge Name         | e NBI Structure ID Deleted C | Copy to Right >> | BID Bridge ID<br>ation or To | Bridge Name NBL            | tructure ID Deleted Cł |  |
|     |                    |                     |                              | Replace Right >> |                              |                            |                        |  |

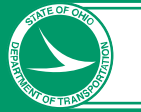

|     |           | BrDR Data Sour | ce 2 ( 6.8.0 (Build 3001) )               |
|-----|-----------|----------------|-------------------------------------------|
|     |           | Username:      | ifisher                                   |
|     |           | Password:      | •••••                                     |
|     |           | Data Source:   | virtismasterdb 👻                          |
|     |           | Refresh        | Disconnect Connect                        |
|     |           |                | Include Bridges in Deleted Bridges Folder |
| BID | Bridge ID | Bridge Name    | NBI Structure ID Deleted Checked Out?     |

| BID | Bridge ID       | Bridge Name       | NBI Structure ID | Deleted | Checked Out? |   | Co |
|-----|-----------------|-------------------|------------------|---------|--------------|---|----|
| 2   | Bridge2         | Example Training  | TrainingBridge2  |         |              |   |    |
| 3   | Bridge3         | Example Training  | TrainingBridge3  |         |              |   |    |
| 4   | Bridge01        | Example Matrix Bi | AK-TRY-01        |         |              |   | <  |
| 5   | Bridge02        | Example Bridge 0. | 2                |         |              |   |    |
| 6   | Bridge03        | Example Matrix Br | AK-TRY-03        |         |              |   |    |
| 7   | Bridge04        | Example Matrix Br | 4                |         |              |   | _  |
| 8   | Bridge05        | Example Matrix Br | AK- TRY-05       |         |              |   | Re |
| 9   | Bridge06        | Example Matrix Br | 6                |         |              | - |    |
| 10  | Bridge07        | Example Matrix Br | AK-TRY-07        |         |              |   | <  |
| 12  | Bridge09        | Example Matrix Br | AK-TRY-09        |         |              | - |    |
| 13  | Bridge10        | Example Matrix Br | 39               |         |              |   |    |
| 14  | ExampleBridge11 | Example Matrix Bi | AK-TRY-11        |         |              |   |    |
| 15  | Bridge12        | Example Matrix Bi | 14               |         |              |   | D  |
| 16  | Bridge13        | Example Matrix Bi | AK-TRY-13        |         |              |   |    |
| 17  | PCIBridge1      | Example PCI Train | PCITrainBridge1  |         |              |   |    |
| 18  | PCIBridge2      | Example PCITraini | PCITrainBridge2  |         |              |   |    |
| 19  | PCgBridge3      | Example PCI Train | PCITrainBridge3  |         |              |   |    |
| 20  | PCIBridge4      | Example PCITraini | PCITrainBridge4  |         |              |   |    |
| 21  | PCI5            | Example PCI Train | PCITrainBridge5  |         |              |   |    |
| 22  | Bridge6         | Example PCITraini | PCITrainBridge6  |         |              |   |    |
| 23  | Example7        | Example 7 PS (LFE | Example7         |         |              |   |    |
| 24  | RCT             | Example RC Traini | RCTrainBridge1   |         |              |   |    |
| 25  | Timber1         | Example Timber T  | TimberTrBridge1  |         |              |   |    |
| 26  | 0402501         | ATP 045 1002      | 0402501          |         |              | * |    |

. . .

Disconnect Conne Include Bridges in Deleted Bridges Folder

BrDR Data Source 1 ( 6.8.0 (Build 3001) )

Username: jfisher Password:

Data Source: Virtis

|                                                                                                    |         |             | In ₪           | clude Bridges in De                                                                                                    | eleted Brid | lges Folder                                                                                                    |    |
|----------------------------------------------------------------------------------------------------|---------|-------------|----------------|----------------------------------------------------------------------------------------------------|-------------|----------------------------------------------------------------------------------------------------|----|
| any to Right >>                                                                                                    | BID     | Bridge ID   | Bridge Name    | NBI Structure ID                                                                                                    | Deleted     | Checked Out?                                                                                                    |    |
| spy to Right >>                                                                                                    | 26      | 0402591     | ATB-045-1992   | 0402591                                                                                                    |             |                                                                                                    | 1  |
|                                                                                                    | 27      | 6004296     | MUS-93-2880    | 6004296                                                                                                    |             |                                                                                                    |    |
| < Copy to Left                                                                                                    | 28      | 7700105     | SUM-8-0911     | 7700105                                                                                                    |             |                                                                                                    | t. |
|                                                                                                    | 30      | 0100021     | ADA-32-0083L   | 0100021                                                                                                    |             |                                                                                                    | t  |
|                                                                                                    | 31      | 0100048     | ADA-32-0083R   | 0100048                                                                                                    |             |                                                                                                    | Ē  |
|                                                                                                    | 33      | 4704487     | LOR-90-1256 L  | 4704487                                                                                                    |             |                                                                                                    | Ē  |
| eplace Right >>                                                                                                    | 36      | 8702055     | WOO-51-0259    | 8702055                                                                                                    |             |                                                                                                    | Ē  |
|                                                                                                    | 37      | 2515237     | FRA-315-0205   | 2515237                                                                                                    |             |                                                                                                    | Ē  |
| < Replace Left                                                                                                    | 38      | 020360      | ALL-103-0152   | 0203602                                                                                                    |             | Industry   Industry     Image: Policy   Image: Policy     Image: Policy   Image: Policy     Image: P |    |
|                                                                                                    | 39      | 7102445     | ROS-35-2960L   | 7102445                                                                                                    |             |                                                                                                    | Ē  |
|                                                                                                    | 41      | 7102569     | ROS-35-3116L   | 7102569                                                                                                    |             |                                                                                                    | Ē  |
|                                                                                                    | 43      | 4002245     | JAC-32-1712    | 4002245                                                                                                    |             |                                                                                                    | F  |
| Delete Right >                                                                                                    | 48      | 2512661     | FRA-270-0399 R | 2512661                                                                                                    |             |                                                                                                    | Γ  |
|                                                                                                    | 50      | 2002469     | DEF-281-0123   | 2002469                                                                                                    |             |                                                                                                    | Ē  |
|                                                                                                    | 51      | 3101053     | HAM-22-1615    | 3101053                                                                                                    |             |                                                                                                    | Γ  |
| < Delete Left                                                                                                    | 52      | 5004896     | MAH-224-2052   | 5004896                                                                                                    |             |                                                                                                    | Γ  |
| 30 0100021   31 0100048   33 4704487   36 8702055   37 2515237   38 020360   39 7102445   41 7102569   43 4002245   48 2512661   50 2002469   51 3101053   52 5004896   53 690763   54 6738206   55 850210   60 850214 | 6900763 | PUT-66-0657 | 6900763        |                                                                                                    |             | Γ                                                                                                    |    |
|                                                                                                    | 54      | 6738206     | POR-C052C-CH05 | Bridge Name   NBI Structure ID   Dele     NBI-045-1992   0402591   0402591     MUS-93-2880   6004296   0     JUM-8-0911   7700105   0     JDA-32-0083L   0100021   0     ADA-32-0083R   0100048   0     OR-90-1256 L   4704487   0     NOO-51-0259   8702055   0     RA-315-0205   2515237   0     ALL-103-0152   0203602   0     ROS-35-2960L   7102445   0     ROS-35-3116L   7102569   0     AL-32-00399 R   2512661   0     DEF-281-0123   2002469   0     HAM-22-1615   3101033   0     VUT-66-0657   6900763   0     POR-C052C-CH05   6738206   0     VAN-06-0063   8101264   0     WAY-30-1309L   8502013   0     WAY-030-1366   8502110   0     WAY-030-1366   8502110   0 |             |                                                                                                    | Γ  |
|                                                                                                    | 56      | 8101264     | VAN-066-0063   | 8101264                                                                                                    |             |                                                                                                    | Γ  |
|                                                                                                    | 57      | 8502013     | WAY-30-1309L   | 8502013                                                                                                    |             |                                                                                                    | Γ  |
|                                                                                                    | 58      | 8502064     | WAY-30-1215    | 8502064                                                                                                    |             |                                                                                                    | Γ  |
|                                                                                                    | 59      | 8502110     | WAY-030-1366   | 8502110                                                                                                    |             |                                                                                                    |    |
|                                                                                                    | 60      | 8502145     | WAY-030-1551   | 8502145                                                                                                    |             |                                                                                                    |    |
|                                                                                                    | 61      | 0500152     | WAY 020 1662   | 9500150                                                                                                    |             |                                                                                                    | Π. |

All 1 selected bridges were deleted.

BrDR Bridge Copy/Delete/Replace Utility

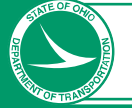

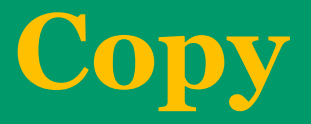

- Copies a bridge from one database to another.
- If there is a bridge with the same Bridge ID and/or NBI Structure ID in the destination DB the name of the Bridge ID and NBI Structure ID being copied will be changed.
  - Example: "bridge" to "bridge~1"

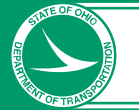

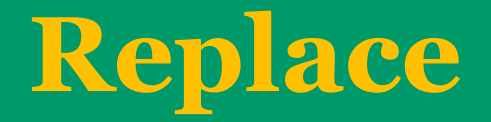

- Bridges with the same Bridge ID and NBI Structure ID must be selected in each database to active the option to Replace.
- The bridge being replaced will be renamed and moved to the Deleted Bridge folder
- The replacement bridge will be given a new BID number.

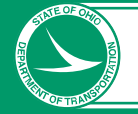

# Replace

| BID  | Bridge ID        | Bridge Name    | NBI Structure ID | Deleted | Checked Out? |   |
|------|------------------|----------------|------------------|---------|--------------|---|
| 4002 | 2902222          | GRE-235-1110   | 2902222          |         |              |   |
| 2230 | 2902494          | GRE-380-0671   | 2902494          |         |              |   |
| 2547 | 2902702          | GRE-444-0438   | 2902702          |         |              |   |
| 1299 | 2902761          | GRE-444-0697   | 2902761          |         |              |   |
| 1300 | 2902788          | GRE-725-0193   | 2902788          |         |              |   |
| 4005 | 2903156          | GRE-675-0148 L | 2903156          |         |              |   |
| 4531 | 2903318          | GRE-675-0352R  | 2903318          |         |              |   |
| 4217 | 2903385          | GRE-675-0512 R | 2903385          |         |              |   |
| 1304 | 2903989          | GRE-675-1340 L | 2903989          |         |              |   |
| 1305 | 2903997          | GRE-675-1340 R | 2903997          |         |              |   |
| 3368 | 2904055          | GRE-675-1449 L | 2904055          |         |              |   |
| 3367 | 2904063          | GRE-675-1449 R | 2904063          |         |              |   |
| 3353 | 2904179          | GRE-675-1522 L | 2904179          |         |              |   |
| 3352 | 2904187          | GRE-675-1522 R | 2904187          |         |              |   |
| 4004 | 2904241          | GRE-675-1540 L | 2904241          |         |              |   |
| 4003 | 2904292          | GRE-675-1600L  | 2904292          |         |              |   |
| 4490 | 2904306          | GRE-675-1600R  | 2904306          |         |              |   |
| 1307 | 2904330          | GRE-675-1640 L | 2904330          |         |              |   |
| 1308 | 2904349          | GRE-675-1640 R | 2904349          |         |              |   |
| 3596 | 2904373          | GRE-675-1720 L | 2904373          |         |              |   |
| 4200 | 2904381          | GRE-675-1720R  | 2904381          |         |              |   |
| 3577 | 2904438          | GRE-675-1753   | 2904438          |         |              |   |
| 3524 | 2904519          | GRE-835-0209   | 2904519          |         |              |   |
| 1066 | 2904519-existing | GRF-835-0207   | 2904519-existin  |         |              | * |

| Copy to Right >>  | BID  | Bridge ID | Bridge Name   | NBI Structure ID | Deleted | Checked Out? |
|-------------------|------|-----------|---------------|------------------|---------|--------------|
| copy to hight + + | 2618 | 4601564   | LOG-68-0979   | 4601564          |         |              |
|                   | 2617 | 2903318   | GRE-675-0352R | 2903318          |         |              |
| << Copy to Left   | 2615 | 0502294   | ATH-550-0542  | 0502294          |         |              |
|                   | 2614 | 0500895   | ATH-33-1598 R | 0500895          |         |              |
|                   | 2613 | 0500887   | ATH-33-1598L  | 0500887          |         |              |
|                   | 2612 | 0901539   | BUT-75-0048R  | 0901539          |         |              |
| Replace Right >>  | 2611 | 0500593   | ATH-33-0236 R | 0500593          |         |              |
|                   | 2610 | 0500585   | ATH-33-0236 L | 0500585          |         |              |
| << Replace Left   | 2609 | 3203034   | HAN-75-1700   | 3203034          |         |              |
|                   | 2608 | 7702523   | SUM-77-0802R  | 7702523          |         |              |
|                   | 2607 | 0201669   | ALL-75-0100R  | 0201669          |         |              |
|                   | 2606 | 0500445   | ATH-13-1588   | 0500445          |         |              |
| Delete Right >    | 2605 | 2904306   | GRE-675-1600R | 2904306          |         |              |
|                   | 2604 | 2904292   | GRE-675-1600L | 2904292          |         |              |
|                   | 2603 | 7501749   | SHE-75-0566R  | 7501749          |         |              |
| < Delete Left     | 2602 | 0500178   | ATH-13-0458   | 0500178          |         |              |
|                   | 2601 | 0403636   | ATB-90-0233   | 0403636          |         |              |
|                   | 2600 | 0901474   | BUT-75-0021R  | 0901474          |         |              |
|                   | 2599 | 3200876   | HAN-15-2538R  | 3200876          |         |              |
|                   | 2598 | 3200841   | HAN-15-2538L  | 3200841          |         |              |
|                   | 2597 | 6101089   | NOB-78-0180   | 6101089          |         |              |
|                   | 2596 | 6101054   | NOB-78-0109   | 6101054          |         |              |
|                   | 2595 | 0403601   | ATB-90-0138   | 0403601          |         |              |
|                   | 2594 | 7101678   | ROS-35-1340   | 7101678          |         |              |

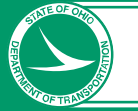

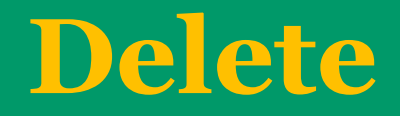

- Move the bridge to the Deleted Bridge folder
- There is a check box option to include bridges in the Deleted Folder
- The bridges deleted by accident can be restored from the Delete Bridge folder

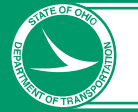

# **Questions?**

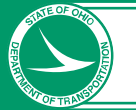

# **Thank You!**

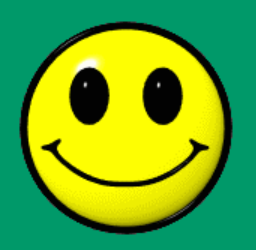

## Jeremy.Fisher@dot.ohio.gov Ohio Department of Transportation 614-466-2275

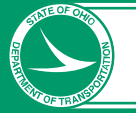